<mark>手順①</mark> エントリー完了後、記録証データを自分のフォルダにご準備の上、 大会HPトップの「マイページ」ボタンをクリック

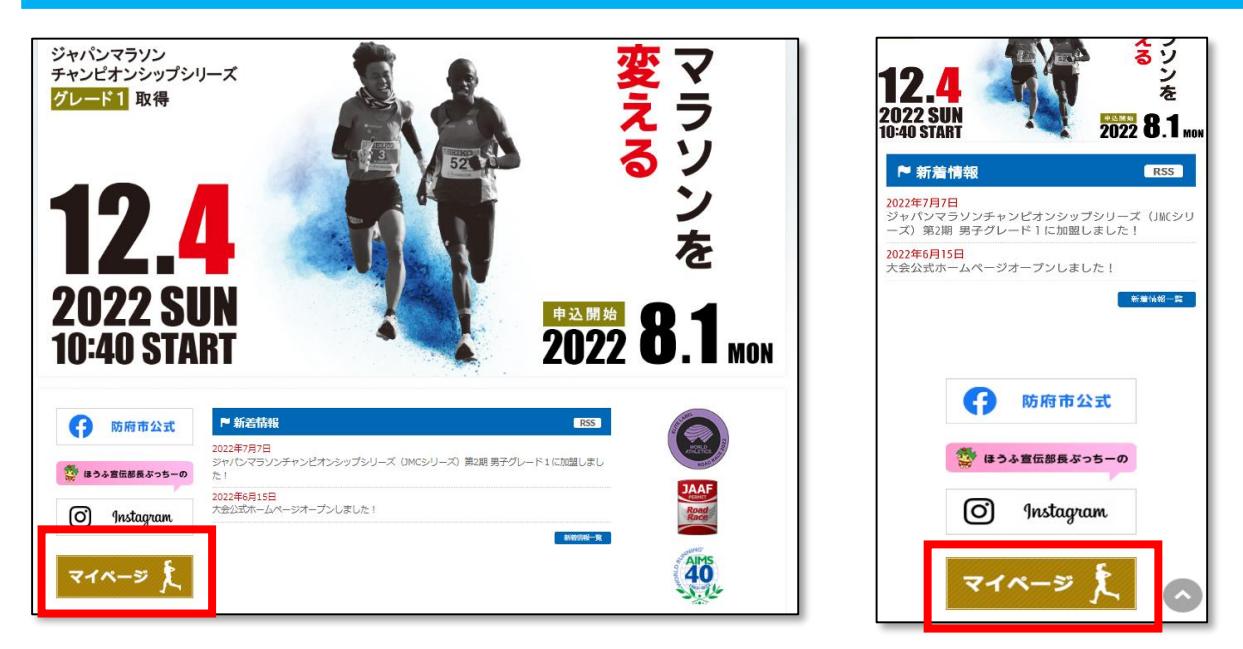

パソコン画面

スマートフォン画面

手順2

第53回防府読売マラソンのエントリーをしたRUNNETID(またはメールアドレス)と PWを入力し、マイページにログイン

| RUNNET                                                                | Sports                                              |
|-----------------------------------------------------------------------|-----------------------------------------------------|
| UNNETログイン                                                             |                                                     |
| <ul> <li>すでにRUNNET会員の方</li> <li>会員登録がお済みの方は、こちらよりログインしてくださ</li> </ul> | <ul> <li>外部サービスのアカウントでログイン/新規<br/>会員登録 ⑦</li> </ul> |
| ユーザーIDまたはメ<br>ールアドレス ⑦<br>パスワード ⑦                                     | <b>。</b> Amazonアカウントでログイン<br><b>f</b> Facebookでログイン |
|                                                                       | Twitterでログイン                                        |
| ・ユーザーIDまたはメールアドレス/パスワードを忘れた<br>ちけったら                                  | G Googleでログイン                                       |

※すでにログインしている方は次の手順③へ ※ID(または、メールアドレス)、PWを忘れた人はこちらから https://runnet.jp/reminderAction.do

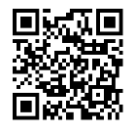

| ※受付日の新しい                                                                                                    | 順に最大5件の情報を表示していま                                                                                                    | す。                                                                                                |                                                                                                    |                                       | I       | ▶ もっと見る(1件      | )   | 「ふるさと納税枠」は、<br>ページト部の                   |
|----------------------------------------------------------------------------------------------------|----------------------------------------------------------------------------------------------------|---------------------------------------------------------------------------------------------------|----------------------------------------------------------------------------------------------------|---------------------------------------|---------|-----------------|-----|-----------------------------------------|
| 大会開催日                                                                                                    | 大会名                                                                                                    | 氏名                                                                                                | 距離·表彰種目                                                                                                    | 受付日/<br>問い合わせ番号                       | エントリー種別 | 」申込状況           |     | 、ーンエーの<br>「エントリー済み大会一覧                  |
| 2022年<br>12月4日                                                                                                    | 第53回防府読売マラソン【エリ<br>ト】                                                                                                    | _ 防府 太郎<br>アッブロード                                                                                 | 2.195km エリート 5<br>- 一般 10時以上                                                                                    | 男 2022年8月2日<br>(2002年8月2日<br>(支払内容詳細) | 個人      | エントリー完了         | ľ í | "参加料入金後"に表示され                           |
|                                                                                                    |                                                                                                    |                                                                                                   |                                                                                                    |                                       | 1       | もっと見る(1件)       | )   |                                         |
| lan sa kasara ku                                                                                                    |                                                                                                    |                                                                                                   |                                                                                                    |                                       |         |                 |     |                                         |
| 中込れ近は以<br>エントリー先7<br>未入金                                                                                                    | のアイコンで表示されます。<br>入金が確認できた状態を表します。<br>支払方法によっては、5営業日ほどのでご注意ください。ご入金が完了                                                                                                    | かかる場合もあります。?<br>しませんと当該大会に考                                                                       | まだ入金されていない <del>け<sup>45×2</sup></del><br>が加することができません。                                                         | ≝」 夫す。入金期限まで                          | こお支払いが必 | 要となります          |     |                                         |
| 中込れ近は以<br>エントリー売7<br>未入金<br>無効                                                                                                    | のアイコンで表示されます。<br>入金が確認できた状態を表します。<br>支払方法によっては、5営業日ほど<br>のでご注意ください。ご入金が完了<br>入金期限が過ぎたエントリーは兼め                                                                                                    | かかる場合もあります。<br>しませんと当該大会に参<br>りとなります。受付期間内                                                        | まだ入金されていないけ <sup>ままっ</sup> 。<br>かかすることができません。<br>1であれば再度エントリー                                                   | ■ ちす。入金期限まで                           | こわ支払いが必 | 要となります          |     |                                         |
| <ul> <li>中込いだは以</li> <li>エントリー党?</li> <li>ネス金</li> <li>無効</li> <li>抽選申込済み大</li> </ul>                                                                                                  | のアイコンで表示されます。<br>人金が確認できた状態を表します。<br>支払方法によっては、5営業目ほど<br>のでご注意べたさい。ご入金が完了<br>人金解脱が過ぎたエントリーは兼成<br>会一覧                                                                                              | かかる場合もあります。。<br>しませんと当該大会に多<br>かとなります。受付期間内                                                       | また入金されていないけ <sup>ゅれな」。</sup><br>か加することができません。<br>いであれば再度エントリー                                                   | ≠」 ます。入金期限まで                          | こわ支払いが必 | 要となります          |     | ※「一般枠」は、ページ」                            |
| <ul> <li>中込いえは以</li> <li>エントリー第7</li> <li>ネス金</li> <li>無効</li> <li>抽選申込済み大</li> <li>抽選申込済み大のは、</li> </ul>                                                                              | のアイコンで表示されます。 人金が確認できた状態を表します。 支払方法によっては、5営業日ほどのでご注意ください。ご人金が完了 人金期限が過ぎたエントリーは兼め 会一覧 2000、ステータスの「当選」をクリ、 完了しませんと大会に参加できません                                                                        | かかる場合もあります。<br>しませんと当該大会に参<br>かとなります。受付期間内<br>ックし、詳細を確認の上<br>ん。                                   | まだ入金されていないザ <sup>ール・・・・・</sup><br>かかすることができません。<br>1であれば再度エントリー<br>- 、参加料を入金してください                              | <sup>単)</sup> ます。入金期限まで<br>。          | こち支払いが必 | 要となります          |     | ※「一般枠」は、ページT<br>「抽選申込済み大会一覧」            |
| <ul> <li>中込いだは以</li> <li>エントリー売了</li> <li>ネス金</li> <li>無効</li> <li>抽選申込済み大</li> <li>個週の結果当週回の</li> <li>参加料のご入会が)</li> <li>当選し入金方法が</li> <li>抽選大会は申し込</li> </ul>                        | ○アイコンで表示されます。<br>入金が確認できた状態を表します。<br>)支払方法によっては、5営業目ほどのでご注意がたさい。こ入金が完了<br>入金期限が過ぎたエントリーは素効<br>会一覧<br>ないたび、久テータスの「当選」をクリ・<br>完了しませんと大会に参加できませ<br>確定した場合には、上部の「エントリ<br>み状況に関わらず、抽選大会一覧に             | かかる場合もあります。。<br>しませんと当該大会に参<br>っとなります。受付期間内<br>かりし、詳細を確認の上<br>ん。<br>一済み大会一覧」にも:<br>大会開催日まで表示。     | まだ入金されていないけ <sup>ールト・ス</sup><br>かかすることができません。<br>1であれば再度エントリー<br>こ、参加料を入金してください<br>表示されます。<br>されます。             | ≝/ ちす。入金期頃まで<br>                      | こち支払いが必 | 要となります          |     | ※「一般枠」は、ページT<br>「抽選申込済み大会一覧」<br>に表示されます |
|                                                                                                    | ○アイコンで表示されます。 人金が確認できた状態を表します。 支払方法によっては、5営業目ほどのでご注意が完了 人金期限が過ぎたエントリーは素的 会一覧 このこの、ステータスの「当選」を少い、 完了しませんと大会に参加できませ、 確定した場合には、上部の「エントリ み状況に関わらず、抽選大会一覧は 話について                                       | かかる場合もあります。。<br>しませんと当該大会に参<br>りとなります。受付期間内<br>かりし、詳細を確認の上<br>ん。<br>一済み大会一覧」にも。<br>:大会開催日まで表示。    | まだ入金されていないけ <sup>ままえ</sup> 。<br>かかすること <sup>かできません。</sup><br>いであれば再度エントリー<br>こ、参加料を入金してください<br>表示されます。<br>されます。 | ≝」 キす。入金期限まで<br>・                     | こわ支払いか必 | 要 <i>ど</i> なります | -   | ※「一般枠」は、ページ]<br>「抽選申込済み大会一覧」<br>に表示されます |
| 中込いだは以           エントリー夫1           東ス会           第 30           抽選申込済み大           加速の和希当連回           参加料のこく会が           当選し入金方法が           抽選大会は申し込           参加料のく会手組           大会開催日 | のアイコンで表示されます。<br>人金が確認できた状態を表します。<br>支払方法によっては、5営業目ほど<br>のでご注意が送れ、ご入金が完了<br>入金期頃が過ぎたエントリーは東京<br>会一覧<br>なのたの、Aデータスの「当選」を少い、<br>テンしませんと大会に参加できませ<br>確定した場合には、上部の「エントリ<br>み状況に関わらず、抽選大会一覧に<br>はまたついて | かかる場合もあります。。<br>しませんと当該大会に客<br>かとなります。受付期間内<br>タクし、詳細を確認の上<br>ん。<br>一済み大会一覧」にも<br>、<br>大会開催日まで表示。 | まだ入金されていないけ <sup>いわれま</sup><br>物力することができません。<br>Iであれば再度エントリー<br>こ、参加料を入金してください<br>表示されます。<br>されます。              | ≝」 ます。入金期頃まで<br>。                     | こち支払いが必 | 要となります<br>ステータス | -   | ※「一般枠」は、ページT<br>「抽選申込済み大会一覧」<br>に表示されます |

手順④

「編集する」ボタンをクリック

※お仲間、ご家族エントリーの場合、代表の方が代わりに登録をしてください。

|                                 | powered by 🕃 RUN Y                                                                                                    |  |  |  |  |  |  |
|---------------------------------|----------------------------------------------------------------------------------------------------|--|--|--|--|--|--|
| ナンハーカード/証明書                     | 画像アッフロード                                                                                                    |  |  |  |  |  |  |
| 登録内容ブレビュー                       |                                                                                                    |  |  |  |  |  |  |
| 大会開催日                           | 2022年12月4日                                                                                                    |  |  |  |  |  |  |
| 大会名                             | 第 <b>53</b> 回防府読マラソン                                                                                                    |  |  |  |  |  |  |
| 距離·表彰種目                         | 42.195km 一般の部 男子                                                                                                    |  |  |  |  |  |  |
| 編集期間                            |                                                                                                    |  |  |  |  |  |  |
| ■応募資格:男女と<br>(※記録はグロスタ<br>登録画像1 | もマラソン4時間00分以内/ハーフマラソン1時間33分以内 ※2018年11月1日以降の国内外の公認競技会に限る<br>イム)※アップロードできる画像のファイル形式はJPEGファイルのみ、サイズは3MBが上限です。                                      |  |  |  |  |  |  |
|                                 | サンブル 登録済み画像                                                                                                    |  |  |  |  |  |  |
|                                 |                                                                                                    |  |  |  |  |  |  |
|                                 | <section-header><section-header><text><text><text><text><text><text></text></text></text></text></text></text></section-header></section-header> |  |  |  |  |  |  |
|                                 | 戻る 編集する                                                                                                    |  |  |  |  |  |  |

手順5

「ファイルを選択」ボタンをクリックし、自分のフォルダから記録証画像を選択し、 「確認する」ボタンをクリック

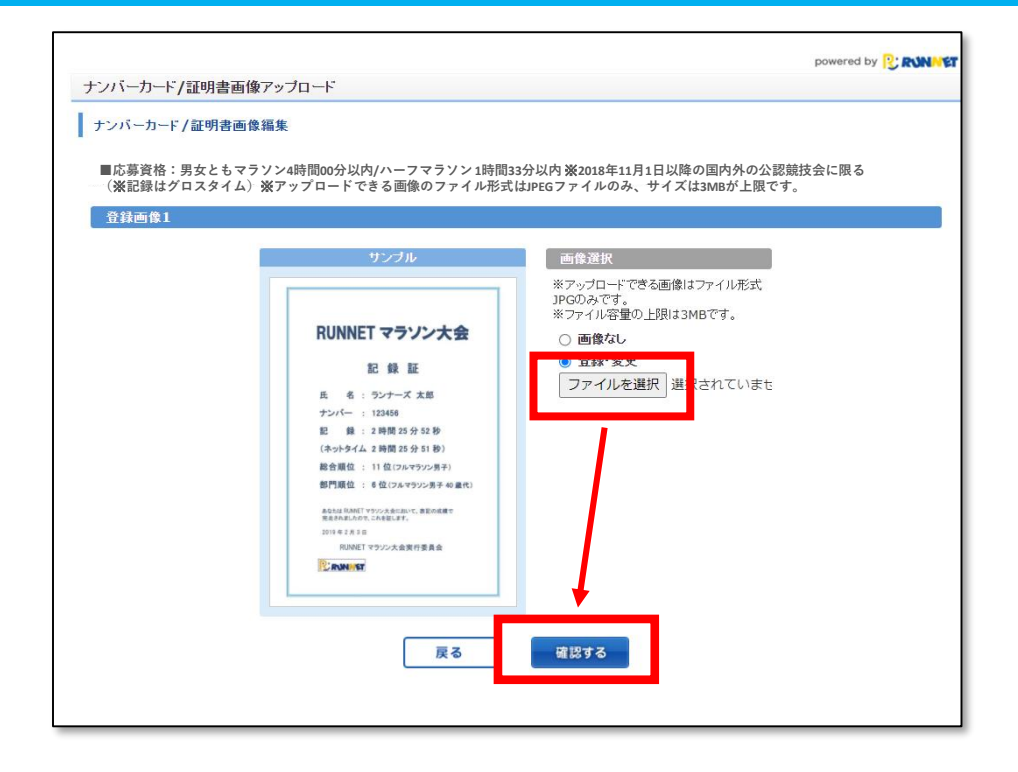

## <u>手順⑥</u>選択した記録証画像が右に表示されるので、問題なければ「登録する」をボタンをクリック

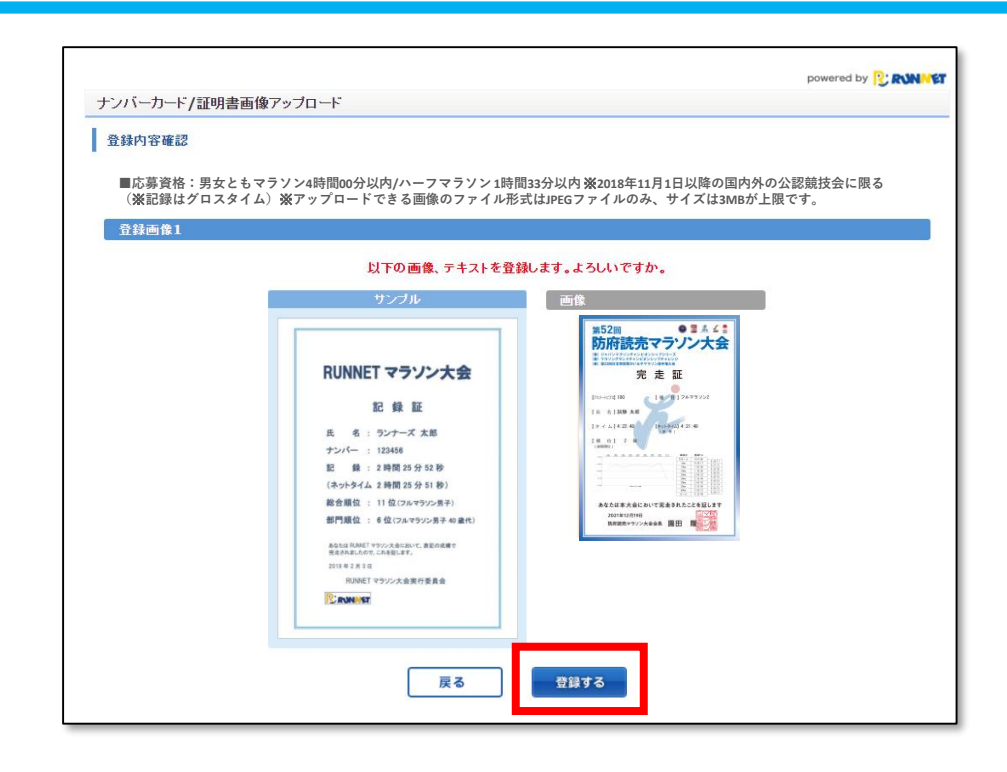

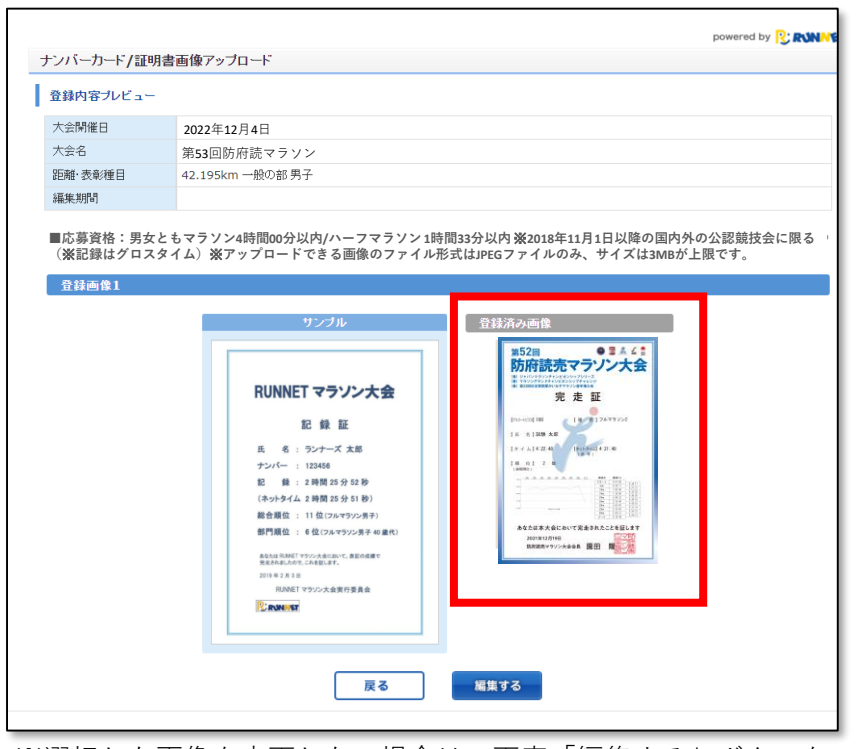

※選択した画像を変更したい場合は、再度「編集する」ボタンを クリックし、画像を変更、再登録をお願いします。